第5章

# 深入了解 Vue 组件

# 5.1 什么是组件化开发

组件化开发是 Vue. js 框架的核心特性之一,也是目前前端技术框架中最常见的一种开 发模式。在 Vue. js 中,组件就是一个可以复用的 Vue 实例,拥有独一无二的组件名称,可 以扩展 HTML 元素,使用组件名称作为自定义的 HTML 标签。

在 Vue. js 项目中,每个组件都是一个 Vue 实例,所以组件内的属性选项都是相同的,例如 data、computed、watch、methods 及生命周期钩子等。仅有的例外是像 el 这样实例特有的选项。

在很多场景下,网页中的某些部分是可以复用的,例如头部导航、猜你喜欢、热点信息 等。我们可以将网站中能够重复使用的部分设计成一个个组件,当需要的时候,直接引用这 个组件即可。

Vue 组件化开发有别于前端传统的模块化开发。模块化是为了实现每个模块、方法的 单一功能,一般通过代码逻辑进行划分,而组件化开发,更多的是实现前端 UI 的重复使用。

# 5.2 Vue 自定义组件

在使用 Vue CLI 工具创建的项目中, src 目录是用来存放项目源码的,在 src 目录下会 自动创建两个子目录, 一个是 src/views 目录, 另一个是 src/components 目录。这两个子目 录都是用来创建组件的, 但是为了区分组件的功能, 一般在 src/views 目录下创建的是视图 组件, 而在 src/components 目录下创建的是公共 UI 组件。

我们可以在 src/views 目录下创建一个 Home. vue 的视图组件,代码如下:

```
<template>
<div>
这是 Home 页面!
</div>
</template>
```

然后将 Home. vue 组件引入项目的根组件 App. vue 中,代码如下:

```
<template>
<div>
```

```
<!-- 使用标签的方式使用自定义组件 -->
<Home></Home>
</div>
</template>
<script>
import Home from './views/Home.vue'
export default {
    components: {
        Home
    }
}
</script>
```

在 App. vue 根组件中使用 components 选项注册自定义组件,完成上面代码后启动项目,在浏览器中运行的效果如图 5.1 所示。

| $\leftrightarrow$ $\rightarrow$ C (1) localhost:8080 |
|------------------------------------------------------|
|                                                      |
| 这是Home页面!                                            |

图 5.1 在浏览器中运行的效果

# 5.2.1 组件的封装

在项目的开发中,很多时候需要将某些 UI 部分封装成一个独立的组件,这部分 UI 可 以是一个页面中的模块,例如商品列表,也可以是一个很小的部件,例如按钮。对于这种常 用的 UI 元素可以创建一个组件并放到 components 目录下。

在 src/components 目录下新建一个 Button. vue 文件,代码如下:

```
< template >
< button >按钮</button >
</template >
```

在上面的代码中,<template>标签内只能有一个子节点,如果在<button>标签的同级 位置还有其他的标签元素,需要在<button>和同级标签的外部再添加一个父节点。

自定义 Button. vue 组件创建成功后,在 App. vue 根组件中引入,代码如下:

```
<template>
<div>
<!--用标签的方式使用自定义组件 -->
<el-button />
</div>
</template>
```

```
< script >
import Button from './components/Button.vue'
export default {
    components: {
        'el - button': Button
    }
}
</script >
```

在上面的代码中, components 选项内使用的 el-button 作为自定义组件的别名, 在 < template >模板中用 < el-button > 作为 HTML 扩展标签。启动项目, 在浏览器中运行的 效果如图 5.2 所示。

| W myapp | ×              | + |
|---------|----------------|---|
| ← → C   | Iocalhost:8080 |   |
| 按钮      |                |   |
| IXTI    |                |   |

图 5.2 自定义按钮组件

#### 5.2.2 自定义组件上的属性

在 5.2.1 节示例代码中,使用 < el-button > 自定义 UI 组件就可以在浏览器中渲染出 按钮元素,但是在很多时候,自定义组件内部不能直接定义按钮的样式与属性,应该由组件 的使用者对按钮组件进行创建并赋予其相关的属性值。我们可以在自定义组件上以使用标 签属性的方式,为自定义组件传入参数,并在组件内部渲染。

例如,可以在创建 Button. vue 组件时,为其设置 props 选项属性,代码如下:

```
<template>
<button>{{text}}</button>
</template>
<script>
export default {
    props: {
        text: String
    }
}
</script>
```

在上面的示例代码中,使用 props 选项属性为 Button. vue 自定义组件定义了属性 text,在其他组件内引入该自定义组件时,就可以使用该属性作为标签属性,并为自定义组 件传入具体的内容。

在 App. vue 中引入 Button. vue 自定义组件,代码如下:

```
<template>
<div>
<!-- 用标签的方式使用自定义组件,并通过text属性设置按钮文本内容 -->
<el-button text = "提交" />
</div>
</template>
<script>
import Button from './components/Button.vue'
export default {
    components: {
        'el-button ': Button
    }
}
</script>
```

在上面的示例代码中,通过为 < el-button > 标签设置 text 属性的方式设置按钮显示的 文本内容,在浏览器中运行的效果如图 5.3 所示。

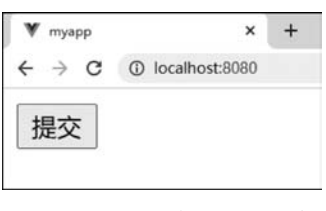

图 5.3 设置自定义按钮文本

### 5.2.3 自定义组件上的事件

自定义组件与预定义的 HTML 标签是有区别的,预定义的 HTML 标签能够被浏览器 识别并渲染,所以会在浏览器中支持 HTML 标签上的原始属性和事件,但是自定义组件的 标签在浏览器中渲染的是组件内部定义的 UI 样式,浏览器无法直接识别自定义组件标签 上的属性和事件。

在使用自定义组件时,如果要为组件标签设置属性和事件,就要在自定义组件的内部提前 声明。在组件上设置事件与设置属性还有所差别,设置属性只需要在组件内部使用 props 选 项,而设置事件,需要考虑事件的执行时机,并在组件内部为原始的 HTML 标签定义该事件。

例如自定义按钮组件,并为组件设置单击事件,代码如下:

```
<template>
<button @click = "handleClick">{{text}}</button>
</template>
<script>
export default {
    props: {
        text: String
    },
    methods: {
        handleClick(){
```

```
this. $ emit('click')
}
}
</script>
```

上面的示例代码为原生的 < button > 标签添加了单击事件,并在单击事件的触发函数 中调用了 \$ emit()方法,触发该自定义组件定义的名为 click 的事件。

在 App. vue 中引入 Button. vue 组件,代码如下:

```
<template>
 < div >
     <!-- 用标签的方式使用自定义组件 -->
   <el-button text = "提交" @click = "submit"/>
 </div>
</template>
< script >
import Button from './components/Button.vue'
export default {
   components: {
        'el-button': Button
   },
   methods: {
       submit(){
           console.log('提交按钮被单击了')
       }
    }
}
</script>
```

在上面的示例代码中,为< el-button >标签定义了@click 事件,在自定义组件标签中没 有默认的单击事件,但是在创建 Button.vue 组件时,为原生< button >按钮元素添加了单击 事件,并使用 \$ emit('click') 方法触发了 click 事件,所以在< el-button >标签上定义@click 事件是可以被触发的。

在浏览器中运行的效果如图 5.4 所示。

| st:8080 |              |               |
|---------|--------------|---------------|
|         |              |               |
|         |              |               |
|         |              |               |
| Console | Appli        | cation        |
| *       | 0            | -url:http     |
|         |              |               |
|         |              |               |
|         | Console<br>V | Console Appli |

图 5.4 自定义单击事件触发效果

# 5.3 组件属性校验

在自定义组件时,可以在自定义组件文件的内部使用 props 选项来为组件自定义一些 功能。在使用自定义组件标签时,这些预先定义的 props 属性可以使用标签属性的书写方 式在组件标签上声明,此时,标签上的属性值被传入自定义组件内的 props 选项中,在组件 内就可以获取这个值了。

HTML 标签中的属性名对大小写不敏感,所以浏览器会把所有大写字符解释为小写字符。这意味着当使用 DOM 中的模板时,camelCase (驼峰命名法)的 prop 名需要使用其等价的 kebab-case (短横线分隔命名)命名,代码如下:

```
Vue.component('blog - post', {
    //在 JavaScript 中为 camelCase
    props: ['postTitle'],
    template: '<h3>{{ postTitle }}</h3>'
})
```

在 HTML 中属性名使用 kebab-case 格式命名,代码如下:

<br/><blog-post post-title="hello!"></blog-post>

我们可以为组件的 prop 指定验证要求,如果有一个需求没有被满足,则 Vue 会在浏览 器控制台中报出警告。在使用 prop 验证属性的类型时,值的类型应使用对象,而不能使用 字符串,代码如下:

```
Vue.component('my-component', {
 props: {
   //基础的类型检查('null'和'undefined'会通过任何类型验证)
   propA: Number,
   //多个可能的类型
   propB: [String, Number],
   //必填的字符串
   propC: {
     type: String,
     required: true
   },
   //带有默认值的数字
   propD: {
     type: Number,
     default: 100
   },
   //带有默认值的对象
   propE: {
     type: Object,
     //对象或数组默认值必须从一个工厂函数获取
     default: function () {
```

79

第 5

```
return { message: 'hello' }
    }
},
//自定义验证函数
propF: {
    validator: function (value) {
        //这个值必须匹配下列字符串中的一个
        return ['success', 'warning', 'danger'].indexOf(value) !== -1
     }
}
```

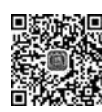

33mir

# 5.4 组件通信

组件化开发是 Vue 中的核心概念之一,通过设计具有各自状态的 UI 组件,然后由这些 组件拼成更加复杂的 UI 页面,使代码更加简洁、容易维护。创建自定义组件在 Vue 开发中 是非常常见的,在这种开发场景下必定会涉及组件之间的通信。在本节中将要学习的是如 何实现组件之间的数据交互。

# 5.4.1 父组件向子组件通信

因为 Vue 项目采用单向数据流,所以只能从父组件将数据传递给子组件。具体传递的 方式,可以使用 5.2.2 节讲到的 props 选项。在子组件的 props 选项中定义属性,在父组件 中就可以向子组件传递值了。

子组件 Son. vue 文件代码如下:

```
<template>
<div>
子组件接收父组件传值:{{text}}
</div>
</template>
<script>
export default {
props: {
text: String
}
}
</script>
```

父组件 Father. vue 文件代码如下:

```
<template>
<div>
<h3>父组件向子组件传值</h3>
```

```
< son v - bind:text = "msg"></son>
    </div>
</template>
< script >
import Son from './Son.vue'
export default {
    components: {
         'son': Son
    },
    data(){
        return {
            msg: 'hello world! '
         }
    }
}
</script>
```

在浏览器中运行的效果如图 5.5 所示。

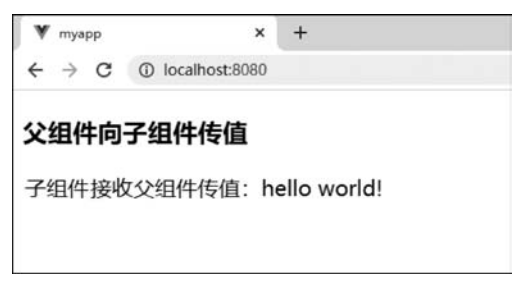

图 5.5 父组件向子组件传值

### 5.4.2 子组件向父组件通信

单向数据流决定了父组件可以影响子组件的数据,但是反之不行。子组件内数据发生 更新后,在父组件中无法直接获取更新后的数据。要想实现子组件向父组件传递数据,可以 在子组件数据发生变化后,触发一个事件方法,然后由这个事件方法告诉父组件数据更新 了。在父组件中只需对这个事件进行监听,当捕获到这个事件运行后,再对父组件的数据进 行同步更新。

子组件 Son. vue 文件代码如下:

```
<template>
<div>
子组件输入新值:
<input type = "text" v - model = "value">
<button @click = "submit">提交</button >
</div>
</template>
<script>
export default {
```

童

```
data(){
    return {
        value: ''
     }
    },
    methods: {
        submit(){
        this. $ emit('show',this.value);
     }
    }
} </script>
```

父组件 Father. vue 文件代码如下:

```
<template>
   < div >
        <h3>父组件监听子组件数据更新:{{msg}}</h3>
        < son v - on: show = "showMsg"></son>
    </div>
</template>
< script >
import Son from './Son.vue'
export default {
    components: {
        'son': Son
    },
    data(){
       return {
           msg: ''
        }
    },
    methods: {
        showMsg(msg){
            this.msg = msg
        }
    }
}
</script>
```

在上面的示例代码中,父组件中使用 v-on 事件监听器来监听子组件的事件,在子组件 中使用 \$ emit() 触发当前实例上的事件。在浏览器中运行的效果如图 5.6 所示。

| ← → C (0 | localhost:8080 |     |       |    |
|----------|----------------|-----|-------|----|
| 父组件监听    | 子组件数据          | 更新: | hello |    |
| 子组件输入新   | 值: hello       |     |       | 提交 |

#### 图 5.6 子组件向父组件传递数据

# 5.5 插 槽

在构建页面时,我们常常会把具有公共特性的部分抽取出来,封装成一个独立的组件, 但是在实际使用过程中又会产生一些其他问题,不能完全满足开发的需求。例如,当我们需 要在自定义组件内添加一些新的元素时,原来组件的封装方式不能实现。这时,我们就需要 使用插槽来分发内容。

#### 5.5.1 什么是插槽

Vue为了实现组件的内容分发,在组件的相关内容中提供了一套用于组件内容分发的 API,也就是插槽。这套 API 使用 < slot > 内置组件作为承载分发内容的出口,代码如下:

创建父组件 Demo. vue,代码如下:

```
<template>
   < div >
       <h3>在父组件中使用插槽</h3>
       <my-slot>
          >这是父组件中添加的元素
       </mv-slot>
   </div>
</template>
< script >
import Myslot from './Myslot.vue'
export default {
   components: {
       'my-slot': Myslot
   }
}
</script>
```

创建子组件 Myslot. vue,代码如下:

```
<template>
<div>
这是子组件内容
<slot></slot>
</div>
</template>
```

在浏览器中运行的效果如图 5.7 所示。

#### 5.5.2 具名插槽

在 Vue 2.6 中,具名插槽和作用域插槽引入了一个新的统一语法的 v-slot 指令。它取 代了 slot 和 slot-scope 特性。

2min

深入了解 Vue 组件

第

5

章

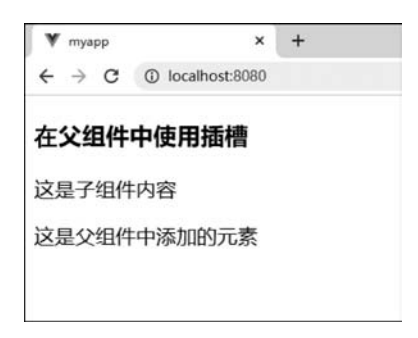

图 5.7 插槽效果

在实际的开发过程中,组件中的插槽不止一个,有时需要多个插槽,代码如下:

```
<div>
<div class = "header">
这是页面头部
</div>
<div>
<div>
<div>
<div>
<div>
<div>
<div>
</div>
</div>
```

针对上面的示例,<slot>元素有一个 name 属性,这个属性可以用来定义额外的插槽, 代码如下:

```
<div>
<div class = "header">
<slot name = "header"></slot>
</div>
<div>
<slot></slot>
</div>
<slot name = "footer"></slot>
</div>
</div>
```

当 < slot > 元素上没有定义 name 属性时, < slot > 出口会带有隐含的 default。在向具 名插槽提供内容时,可以在一个 < template > 元素上使用 v-slot 指令,并以 v-slot 的参数形 式提供其名称,代码如下:

```
<base - layout >
<template v - slot:header >这是页面头部</template >
```

```
这是页面主体部分
<template v - slot:footer>
这是页面底部
</template>
</base - layout>
```

在上面的代码中,所有的内容都被传入对应的插槽,没有使用带有 v-slot 的< template >中的内容会被视为默认插槽的内容。

v-slot 指令与 v-on、v-bind 类似,也有自己的缩写形式,把 v-slot 替换为字符 #即可,代码如下:

```
<base - layout >
<template # header >
这是页面头部
</template >
>这是页面主体部分
<template # footer >
这是页面底部
</template >
</base - layout >
```

#### 5.5.3 作用域插槽

在使用插槽时,经常会有这样的应用场景:在父组件中定义的数据需要在子组件中也 能访问。例如,在父组件中获取的商品列表数据,当父组件中引入商品卡片的组件时,需要 在商品卡片组件内部使用插槽,并把商品数据传给子组件进行渲染。

例如,创建商品卡片组件 card. vue 文件,代码如下:

```
<template>
<div>
<slot>{{ goods.title }}</slot>
</div>
</template>
```

在商品卡片组件中想要显示商品的标题,但是商品数据是在父组件中获取的,所以只有 在父组件中使用 < card > 组件标签才可以访问 goods 对象。为了让 goods 在父级的插槽内 容可用,可以将 goods 作为 < slot > 元素的一个属性绑定上去。

card. vue 文件代码如下:

```
<template>
<div>
<slot v - bind:goods = "goods">
{{ goods.title }}
</slot>
</div>
</template>
```

5

绑定在 < slot > 元素上的属性被称为插槽 prop。现在,在父级作用域中,可以给 v-slot 赋一个值,来定义提供的插槽 prop 的名字,代码如下: